## ANX-Z1 ファームウェア・アップデート手順書

平素はイノベイティブ販売 製品をご愛用いただきまして誠にありがとうございます。 このたび、マルチメディアオーディオプレーヤー ANX-Z1 の機能修正を目的とした ファームウェア・アップデートを提供させていただきます。 該当機種をご確認のうえご利用いただきますようお願い申し上げます。

【追加機能】

最新バージョンでは以下の機能改良が実施されています。

■Smart Link: iOS 13.1対応、Android9対応

■Smart LinkのUI変更

【アップデータのダウンロード】 下記アドレスより「ダウンロードソフトウェア使用許諾契約」に同意の上、パソコンの任意の場 所にアップデータを ダウンロードしてください。 ※iOS 9. 3. 2でご使用の場合は動作が不安定になるため、iOSのバージョンアップをお願いい たします。

http://www.innovativesale.co.jp/software-update/ANX-Z1confirm3.html

【アップデートを開始する前に】

(1)1GB以上の microSD カードを用意してフォーマットを行ってください。

(2) アップデートフォルダを解凍します。

(3) 圧縮された『First』と名前の付いたフォルダと、『Second』と名前の付いたフォルダが作 成されます。

<図1>

First.zip
Second.zip

(4) 最初に、圧縮された『First』と名前の付いたフォルダを解凍し、解凍された『First』フォル ダ内のすべてのファイルを microSD カードにコピーしてください。

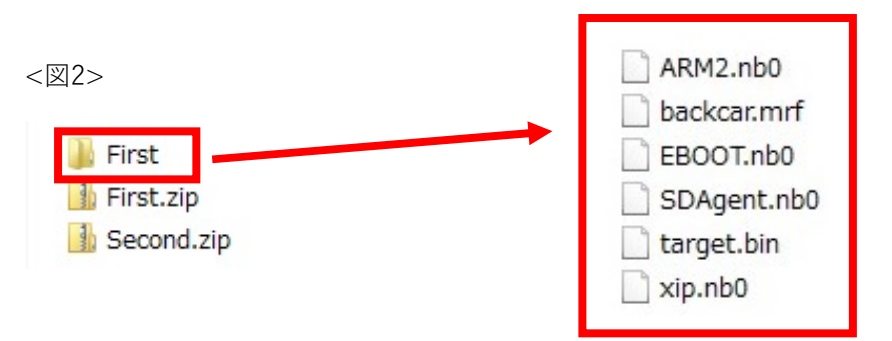

(5) 次に、圧縮された『Second』と名前の付いたフォルダを解凍し、解凍された『Second』フ ォルダ内のすべてのファイルを microSD カードにコピーしてください。

<図3>

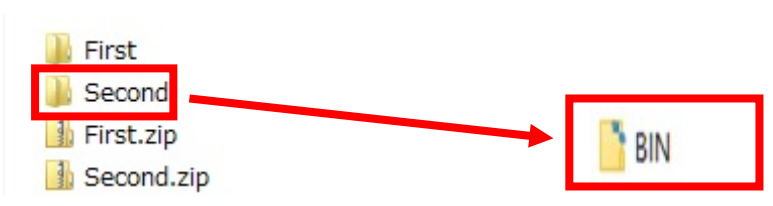

(6) 上記手順を行い、microSD カードの中に解凍された『First』と『Second』フォルダ内のす べてのファイルをコピーしてください。

<図4>

BIN
ARM2.nb0
backcar.mrf
BBOOT.nb0
SDAgent.nb0
target.bin
xip.nb0

【アップデート方法】

(1)車のエンジンを停止し、本体の電源を切り、MAP microSDカードをはずしてください。

<図5>

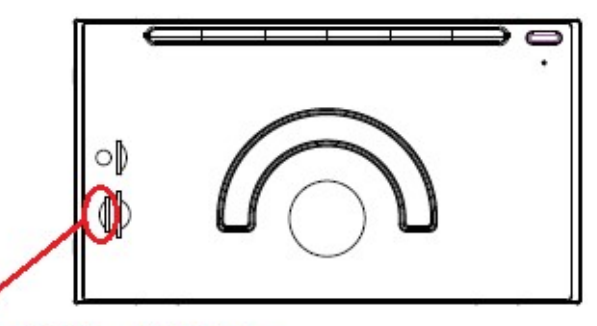

MAP microSDカードスロット

(2)【アップデートを開始する前に】の手順でコピーされたファイルの入った microSD カードを本体の MAP microSD カードスロットに挿入してください。

(3) 車のエンジンをかけACCをONしてください。本体の起動と同時にアップデートが開始されます。

(4) アップデート中は、画面の指示が表示されるまで microSD カードを抜いたり、アップデートが完了 するまで本体の電源を切ることは絶対にしないでください。途中で microSD カードを抜いたり、本体の 電源を切ると、ファイルが破損し起動できなくなる恐れがあります。

<図6>以下のようにアップデート画面が遷移します。

![](_page_2_Picture_9.jpeg)

| System is updating, please wait |  |
|---------------------------------|--|
|                                 |  |
|                                 |  |
|                                 |  |
| Updating                        |  |
| SensorBkg.png                   |  |
|                                 |  |
|                                 |  |

(5) アップデート開始し、しばらくするとFM/AM画面が表示されアップデートが完了します。 車のエンジンを停止し、上記手順(1)(2)でアップデートファイルの入ったmicroSDカードとMAP microSDカードを差し替えてください。これで作業は終了します。

(6)アップデート作業完了後、車のエンジンをかけACCをONして、本機のバージョンをご確認く ださい。

<バージョン確認方法>

『AVメニュー』→『AV・本体設定』→『その他』→『バージョン』を開いてHW-CARNETをご 確認ください。

下記のバージョンに変わっていればアップデートは成功です。

AV·本体設定 → その他 → バージョンを選択 → HW-CARNET『2019.09.24-2850』

※正しいバージョンになっていない場合は、最初からアップデート作業を行ってください。

本体とSmart Link接続を行うと以下のように表示されます。 iPhone → 画面ミラーリング → 接続機器名称『Apple TV』 Android → ステータスバー → 『Phone Mirror service』 【Smart Link 接続方法について】

お使いの端末により、以下の接続手順をご参照ください。

■Android 接続手順

①事前に本体と Bluetooth のペアリングを行ってください。

※本体とペアリングを行っていないと、Android の音声が本体から出力されません。本体と Bluetooth のペアリングを行っていない場合は、本体から通話時の通話音声が出力されません。 Smart Link 使用時、Android で通話する際は本体と Bluetooth のペアリング解除をお願いいたし ます。

※Android の音量を大きくしていると、本体にそのまま反映されるため、事前に Android の音量 を調整してください。

②AV メニューから『Smart Link』を選択

③Smart Link 画面で『Android』を選択してください。

④本体画面に表示されるガイダンスに従ってください。

⑤Android の『開発者向けオプション』の『USB デバッグ』を ON にしてください。

⑥本体と接続し、Android の『USB 接続の用途(USB 接続モード)』について、『ファイルを転送 する』を選択してください。

※Android の『アクセスを許可しますか?』画面を表示した場合は『許可』を選択してください。⑦本体画面に表示される『←』ボタンを選択してください。

<Android 接続時の画面説明>

![](_page_4_Picture_13.jpeg)

![](_page_4_Picture_14.jpeg)

①AV メニューに遷移②前の画面に戻る③画面縦横向き変更④選択しているアプリのメニュー 画面を表示

※それぞれの操作ボタンについて、お使いの端末やアプリにより、期待通りの動作にならないこ とがあります。 ■iPhone 接続手順

①事前に iPhone の『インターネット共有』をオンにしてください。

※iPhone の音量を大きくしていると、本体にそのまま反映されるため、事前に iPhone の音量を 調整してください。

②AV メニューから『Smart Link』を選択

③Smart Link 画面で『iPhone』を選択してください。

④本体と接続し、iPhone の『このコンピュータを信頼しますか?』画面表示で『信頼』を選択 してください。

⑤本体の『←』ボタンを選択し、画面に表示されるガイダンスに従ってください。

⑥iPhoneの『画面ミラーリング』では『Apple TV』を選択してください。

※接続した iPhone で本体と Bluetooth のペアリングを行っていない場合は、本体から通話時の 通話音声が出力されません。

Smart Link 使用時、iPhone で通話する際は本体と Bluetooth のペアリング解除をお願いいたします。

<iPhone 接続時の画面説明>

本体との接続が上手くいかない場合は、端末を外し AV メニューから Smart Link の上記接続手 順を最初からやり直してください。

※接続する端末によって、端末の表示画面が上記手順と異なる場合があります。

以上